## docomo スマートフォン spモードからの設定

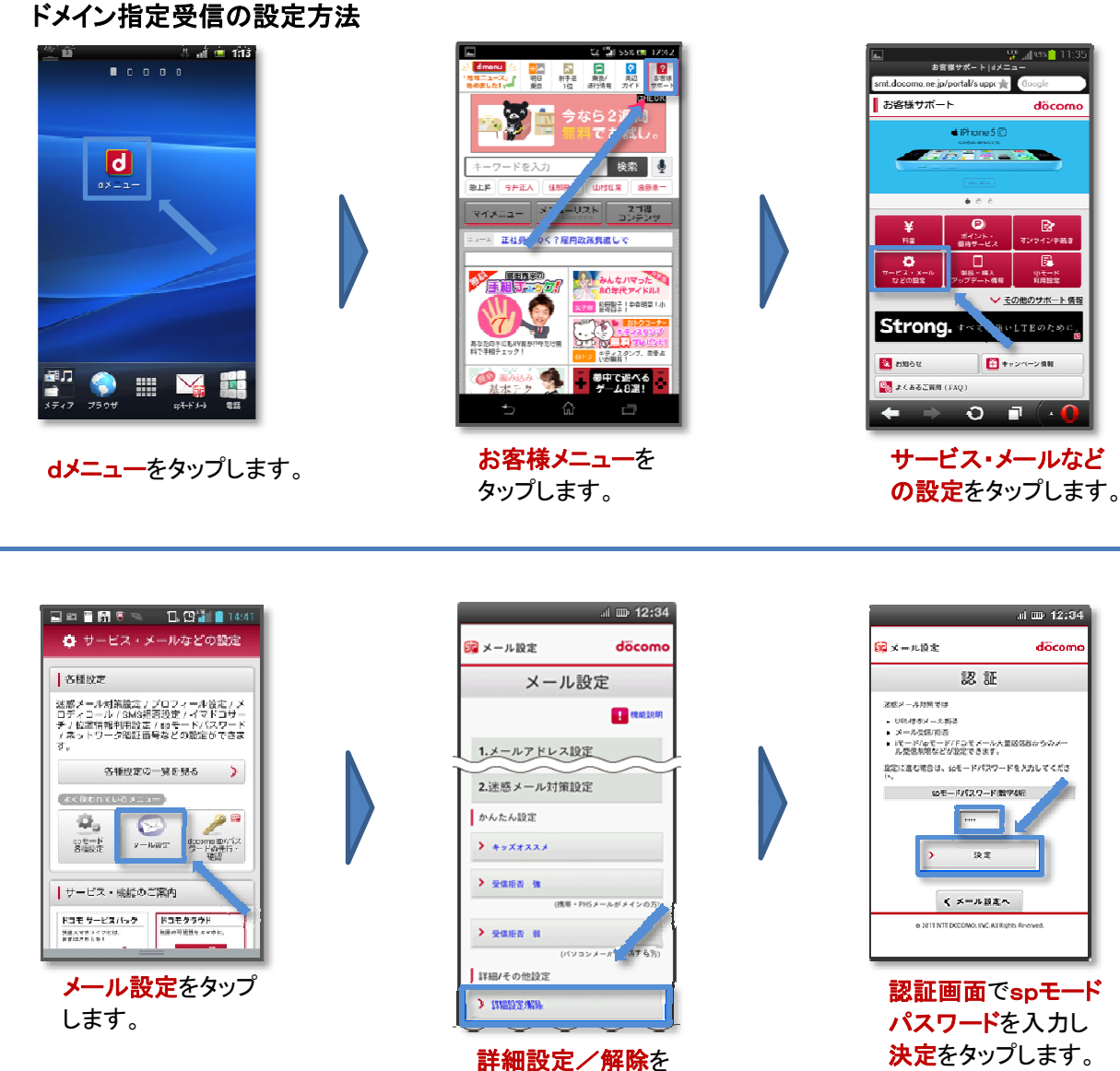

タップします。

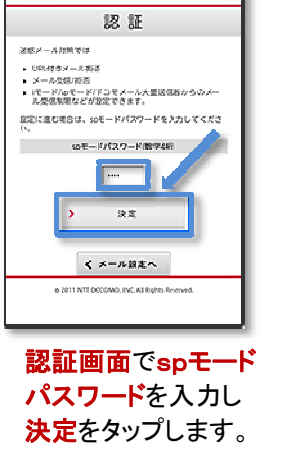

däco

R

のサポート情報

al 💷 12:34

dõ

当いLTEのために

**\***\*>>~

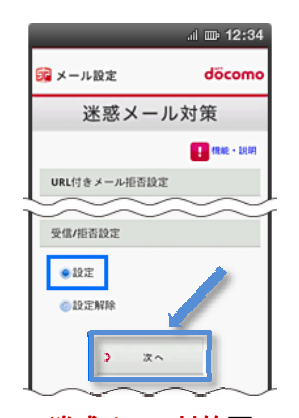

迷惑メール対策画 面で受信/拒否設 定の設定を選び、 次へを選択します。

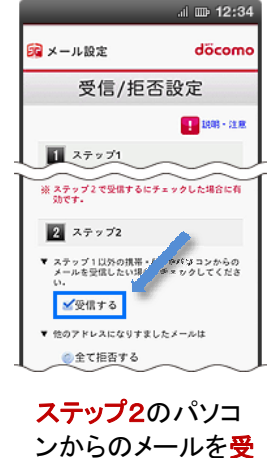

信するを選びます。

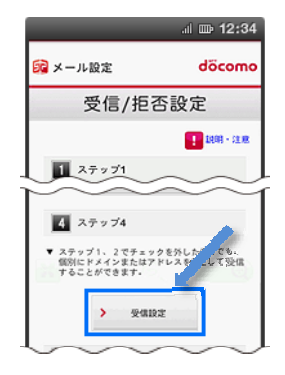

ステップ4の受信設定を選びます。 以下のアドレスを入力します。

aelyoyaku.com 画面下の登録を押します。

## docomo iモードからの設定

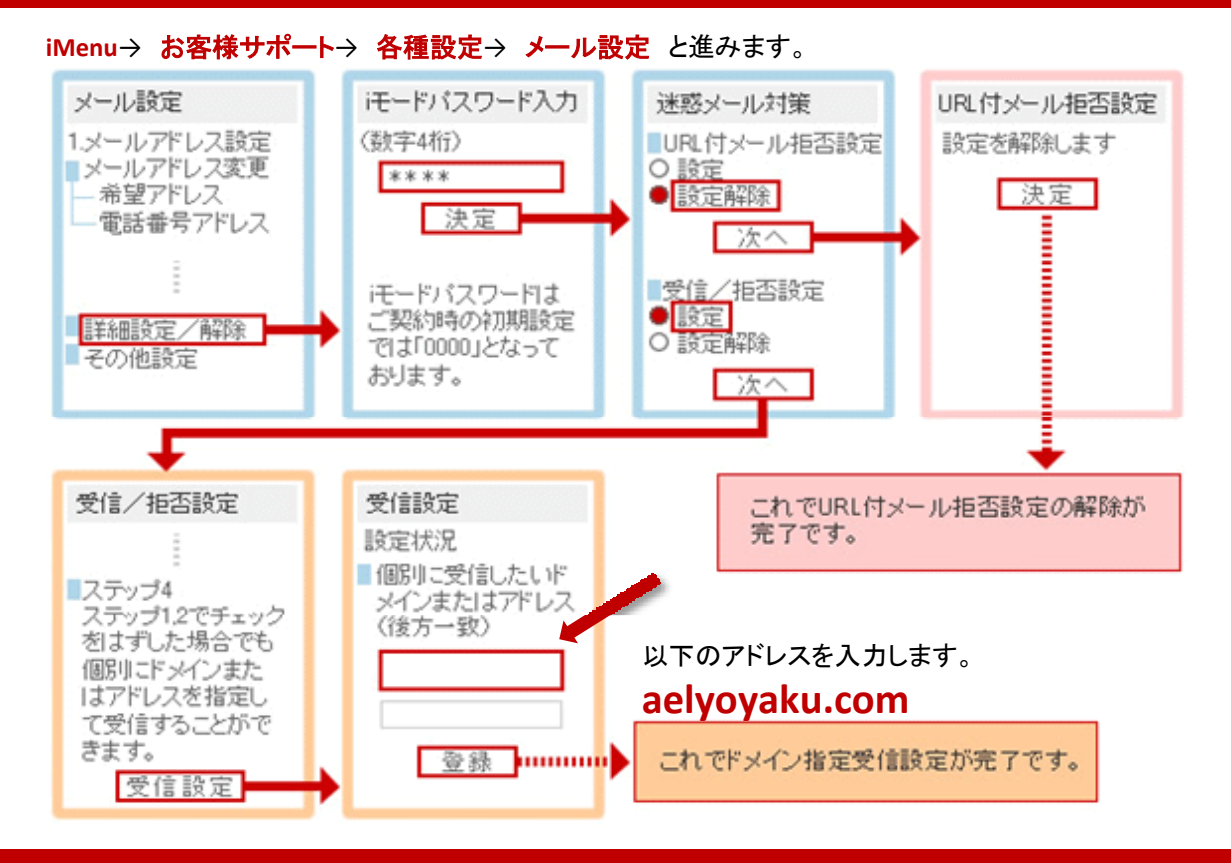

## ご注意

【システムからの送信予定メールの一例】

・新規登録:メールアドレス登録時(空メール送信直後)

·新規受付:受付完了時

・お知らせ:診察順番が近付いた時

システムからお送りしたメールが受信できない場合、以下の内容をお確かめください。

■ドメイン設定を行っている

迷惑メールの対策などでドメイン指定を行っている場合、メールが受信できない場合がございます。「aelyoyaku.com」を受信設定してください。

※新規購入時に迷惑メール設定が自動選択されている場合がございます。

※最新の情報は、docomo公式ホームページまたはdocomoショップにてご確認ください。

## ■メールソフトの設定が間違っている

ご利用されているメールソフト、メールサービス、セキュリティソフトにおけるお客様の設定によっては、自動的に既読、ごみ箱に移行される場合がございます。

ご利用メールソフト、メールサービス、セキュリティソフトの設定をご確認ください。

※フリーのメールサービスをご利用されている場合、各社のガイドなどをご参考ください。